工数投入計画のポイントはプロジェクトタスク全体の工数見積りとプロジェクトに割り当てる要員体制 との整合性が取れた計画を作ることです。言い換えると、プロジェクトタスクの仕事量と要員体制 によって規定される生産能力との整合性をとることです。「山積み・山崩し」または「負荷配分」と いわれる作業です。

muraka工数投入計画表は上記の作業を効率的に行うためのツールです。ツールが提示する集計値や 要員ごとの負荷状況が作業を効率化してくれるはずですが、更に作業効率を上げる2つの方法をご紹介 します。

1) 集合タスクごとの目標工数を集計値セルの隣のセルに入力する。

2) EXCELの別ウィンドウ表示機能を使って工数集計エリアを常に見えるようにする。

■1)集合タスクごとの目標工数を集計値セルの隣のセルに入力する。

工数投入計画立案の際、まず大きな括りのタスクで目標となる総工数が割当てられるのが普通です。 例えば以下のようなタスクで目標工数が定められます。

| 要件定義 | 6人月  |
|------|------|
| 外部設計 | 6人月  |
| 内部設計 | 6人月  |
| 製造   | 12人月 |
| テスト  | 4人月  |
| 移行   | 4人月  |

これらのタスクの目標工数を、投入する要員(あるいは要員グループ)と期間に配分する必要が あるのですが、この配分作業はこの期間にこのメンバーを割りてるということをシミュレーション して目標の工数に合わせることになります。このとき、シミュレーションした要員ごとの工数投入 の集計結果と目標工数が常に照合できるようにしておくと作業がやりやすくなります。

|   | 作業分類/作業名          |   |    | 分類<br>集計<br>(人月) | 計画<br>工数<br>(人月) | 要員<br>(個人・Gr) |
|---|-------------------|---|----|------------------|------------------|---------------|
| × |                   | * | ×  | Ŧ                | *                |               |
|   | 外部設計              | Í | 6  | 0.0              |                  |               |
|   | 外部設計 レビュー 一部作成含む  |   |    |                  | 0.0              | コンサル          |
|   | 外部調設計             |   |    |                  | 0.0              | SE            |
|   | 内部設計              |   | 6  | 0.0              |                  |               |
|   | 外部設計 レビュー         |   |    |                  | 0.0              | コンサル          |
|   | 内部設計              |   |    |                  | 0.0              | SE            |
|   | 製造·UT             |   | 12 | 0.0              |                  |               |
|   |                   |   |    |                  | 0.0              | SE            |
|   | 製造·UT             |   |    |                  | 0.0              | PG            |
|   | 結合・システムテスト        |   | 4  | 0.0              |                  |               |
|   | テスト計画立案 シナリオ作成 検証 |   |    |                  | 0.0              | コンサル          |
|   | テスト実施 検証          |   |    |                  | 0.0              | SE            |
|   | 不具合対応             | ļ |    |                  | 0.0              | PG            |

集合タスクごとの目標工 数を、そのタスクの集計 エリアの隣に入力します。

|         | 年  |    |   |    |    |    |    |   |    |    |    |    |    |    |    |    |   |    |    |    |
|---------|----|----|---|----|----|----|----|---|----|----|----|----|----|----|----|----|---|----|----|----|
| 要員      | 月  |    | 8 |    |    |    |    | 9 |    |    |    | 10 |    |    |    | 11 |   |    |    |    |
| (個人・Gr) | 週初 | 27 | 3 | 10 | 17 | 24 | 31 | 7 | 14 | 21 | 28 | 5  | 12 | 19 | 26 | 2  | 9 | 16 | 23 | 30 |

| I | 数投入言  |    | 使い方のヒント |     |   |     |   |   |     |     |     |    |     |     | E F | <b>長終</b> 了 | 更新日 | 2021/ | /8/9 |          |   |  |  |  |
|---|-------|----|---------|-----|---|-----|---|---|-----|-----|-----|----|-----|-----|-----|-------------|-----|-------|------|----------|---|--|--|--|
|   | 操作マニュ | アル |         | 12  | - |     |   |   |     |     |     |    |     |     |     |             |     |       |      |          |   |  |  |  |
|   |       | 集計 | 0       | 6.5 | 0 | 6.5 | 8 | 8 | 6.5 | 5.5 | 13  | 13 | 11  | 9.5 | 9.5 | 9           | 3   | 4.5   | 3    | 0        | 0 |  |  |  |
|   | ×     |    | Ŧ       | *   | × | ×   | Ŧ | ¥ | *   | Ŧ   | Ŧ   | Ŧ  | ×   | Ŧ   | Ŧ   | Ŧ           | Ŧ   | *     | *    | Ŧ        | Ŧ |  |  |  |
| ï | コンサル  |    |         | 1.5 |   | 1.5 | 3 | 2 |     |     |     |    |     |     |     |             |     |       |      |          |   |  |  |  |
| ĺ | SE    |    |         | 5   |   | 5   | 5 | 2 |     |     |     |    |     |     |     |             |     |       |      |          |   |  |  |  |
|   |       |    |         |     |   |     |   |   |     |     |     |    |     |     |     |             |     |       |      |          |   |  |  |  |
|   | 1271  |    |         |     |   | ļ   |   |   | 0.5 | 05  | 0.5 | 05 | 0.5 |     |     |             |     |       |      |          |   |  |  |  |
|   | SE    |    | - 2     | 3   |   |     |   | 3 | 5   | 5   | 3   | 3  | 2   |     |     |             | 1   | 1     | 3    |          | 2 |  |  |  |
|   | SE    |    |         |     |   |     |   |   |     |     | 2   | 2  | 1   | 2   | 2   | 1           |     |       |      |          |   |  |  |  |
|   | PG    |    |         |     |   |     |   |   |     |     | 7   | 7  | 7   | 7   | 7   | 5           |     |       | 1    |          |   |  |  |  |
|   |       |    |         |     |   |     |   |   |     |     |     |    |     |     |     |             |     |       |      |          |   |  |  |  |
|   | コンサル  |    |         |     |   |     |   | 1 | 1   |     |     |    |     | 0.5 | 0.5 | 0.5         | 0.5 | 0.5   | 0.5  | <b>)</b> |   |  |  |  |
|   | SE    |    |         |     |   |     |   |   |     |     |     |    |     |     |     | 1.5         | 1.5 | 2     | 1.5  |          |   |  |  |  |
|   | PG    |    |         |     |   |     |   |   |     |     |     |    |     |     |     | 1           | 1   | 2     | 1    |          |   |  |  |  |
|   |       |    |         |     |   |     |   |   |     |     |     |    |     | *   |     |             |     |       |      |          |   |  |  |  |

工数を投入すると、集合 タスクごとの集計工数が、 目標工数の隣に表示され ます。 目標と投入工数の集計値 を比較しながらシミュ レーションすることがで きます。

|   |    |          |    | 作業分類/作業名          |    | 分類<br>集計<br>(人月) | 計画<br>工数<br>(人月) | 要員<br>(個人·Gr) |
|---|----|----------|----|-------------------|----|------------------|------------------|---------------|
| * |    | *        | Ŧ  |                   | -  | *                | *                |               |
|   | 外  | 33       | 計  |                   | 6  | 6.3              |                  |               |
|   |    |          |    | 外部設計 レビュー 一部作成含む  |    |                  | 2.0              | コンサル          |
|   |    |          |    | 外部設計              | -  |                  | 4.3              | SE            |
|   | 内語 | 33       | 計  |                   | 6  | 5.9              |                  |               |
|   | -  |          |    | 外部設計 レビュー         |    |                  | 0.6              | コンサル          |
|   |    |          |    | 内部設計              |    |                  | 5.3              | SE            |
|   | 製  | 遣・       | UT |                   | 12 | 12.5             |                  |               |
|   |    |          |    | UT VĽュー           |    |                  | 2.5              | SE            |
|   |    |          |    | 製造·UT             |    |                  | 10.0             | PG            |
|   | 結  | <u>-</u> | シフ | ミテムテスト            | 4  | 4.1              |                  |               |
|   |    |          |    | テスト計画立案 シナリオ作成 検証 |    | ·                | 1.3              | コンサル          |
|   |    |          |    | テスト実施 検証          |    |                  | 1.6              | SE            |
|   |    |          |    | 不具合対応             |    |                  | 1.3              | PG            |

■2) EXCELの別画面表示機能を使って工数集計エリアを常に見えるようにする。

上記の工数配分作業で合計工数は目標に合致していても、各要員の工数投入が期間内に投入できる工数 (キャパシティー)に収まっていないと計画として成り立っていません。それを見るのが、工数投入 計画表の最下部の「要員別集計エリア」です。

しかし、このエリアは表の最下部にあるため、工数を入力している間は見ることができません。それを 常に見える状態にしておくためにEXCELの別ウィンドウ表示機能を使います。

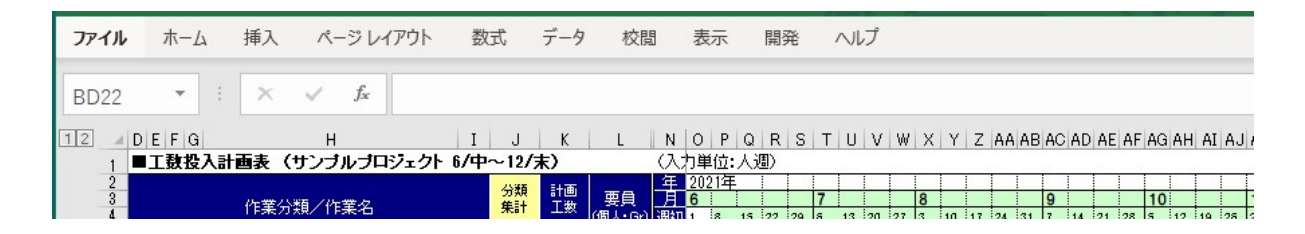

|                                         | <mark>を</mark><br>使い方のヒン丨                 |           |                                       |          |           |          |             |        |               |                                              |    | 最       | 終す          | 三新 |          | 2021/8/9 |       |     |         |       |      |     |
|-----------------------------------------|-------------------------------------------|-----------|---------------------------------------|----------|-----------|----------|-------------|--------|---------------|----------------------------------------------|----|---------|-------------|----|----------|----------|-------|-----|---------|-------|------|-----|
|                                         |                                           | (人目)      | (人用)                                  |          | 集計        | 0        | 2           | 3 3    | 4             | 4                                            | 4  | 4 4     | 9           | 0  | 9        | 9 1      | a É a |     | 15      | 15 12 | 12   | 12  |
| 6                                       | *                                         | * *       |                                       |          | -         | *        | *           | * 🗆 *  | -             | -                                            |    | * *     | 4           | X  | -        | *        | •     | -   | *       | * *   | 1    | *   |
| 7 7 1 5 1 7 1 5 1 7 1 5 1 7 1 5 1 7 1 7 |                                           | 58.2      | 8                                     |          |           | 8.       |             |        |               |                                              |    |         |             | -  |          |          |       |     |         | -     |      |     |
|                                         | た 曹 拝<br>* **                             | 1 98      | 0.0                                   | De de re |           |          | al          |        | l a           |                                              |    | a .     |             |    | al       |          |       |     |         | a 7   | ام ا |     |
| + 10                                    | 11年(秋天中)<br>あかつ マク                        |           | 70                                    | PMDYDUS  |           |          |             | 1 1    | 1             |                                              | 1  | 1 1     | 1           |    | 1        | 1        | 1 1   | 1   | 1       | 1 1   | 1    | 1   |
| - 11 要件定義                               | 100000                                    | 6 5.9     | 1 1 1 1 1 1 1 1 1 1 1 1 1 1 1 1 1 1 1 | 1        |           | 1 P      |             |        |               | 22.005                                       |    | -custau |             | Î  | COLUMN - | Ň.       |       | 1   | 211     | 10    | 1    | T T |
| 12 23.                                  | らの引継ぎ                                     | 1.1       |                                       |          |           | 8.00     |             | - Jash | 1.00          | 19 19 18 18 18 18 18 18 18 18 18 18 18 18 18 |    |         | 1000        |    |          |          | 100   | 1   |         | ni en |      |     |
| 13                                      | 営業部隊から開発TMへの引継ぎと調整                        |           | 0.1                                   | 営業       |           |          | 0           | σ      |               |                                              |    |         |             |    |          |          |       | ļ   |         |       |      |     |
| 14                                      | 営業部隊から開発TMへの引継ぎと調整                        |           | 1.0                                   | コンサル     |           |          | 2           | 2      |               |                                              |    | 1       |             | _  |          |          |       | _   |         |       |      |     |
| 15 要件》                                  | 義準備・キックオフ                                 | 11        |                                       | T        |           | -        |             |        |               |                                              | _  |         |             | _  |          |          |       |     |         |       |      |     |
| 16                                      | ・キュメント標準等の整備・スケジュール設定・キックオ                | .2        | 10                                    |          |           |          |             | 2      | 2             | ·····                                        |    |         | ·····       | -  |          |          | -     |     |         |       |      |     |
| 10                                      | \$ <u>227</u>                             |           | 0.1                                   | 営業       |           | -        | _           |        | 0             | 1                                            | -  |         | -           | -  | -        |          | 0     | -   |         | - 2   |      |     |
| 10 270                                  | -71 h //                                  |           | 24                                    |          |           |          |             | -      | ·             |                                              |    | al a    |             |    |          | -        | -     |     |         |       |      |     |
|                                         | シリンク キャッチャック 日本計画大学                       | 04        | 3.4                                   | 1 42974  |           |          |             |        |               | 3                                            | 31 | 3 3     | 2           |    |          | <u>.</u> | 10.0  | 1   |         |       |      |     |
| 20 30 11                                | 雑賞  JAC 20 年間洗練  同業業<br>  低完装書のまとめる開発計画文字 |           | 04                                    | 750#1    |           |          |             | -      | ÷             |                                              |    |         | ·····       |    |          |          | +     | 1   |         |       | 1    |     |
| - 22 <b># # 25</b>                      | 新たる時間の設定のの開発計画立案                          | 6 63      | 0.4                                   | 1 47.04  |           | t        |             |        |               |                                              | 1  | 2       |             | i  | 2:       |          |       | 1   |         |       |      |     |
| 23                                      | ▶部設計 レビュー →部作成含む                          |           | 2.0                                   | 39771    |           |          |             |        | 1             | ·····                                        | 1  |         | 2           |    | 2        | 3 3      | z     | 1   |         |       | 1    |     |
| · 24                                    | 小部設計                                      |           | 4.3                                   | SE       |           |          |             |        | 1             |                                              |    | 1       | s           |    | s        | 5        | z     |     |         | 1     |      |     |
| 25 内書設計                                 |                                           | 6 5.9     |                                       |          |           |          |             |        |               |                                              |    |         |             |    |          | 22.2     |       | 0   |         |       |      |     |
| - 26                                    | ↑部設計 レビュー                                 |           | 0.6                                   | コンサル     |           |          |             |        |               |                                              |    |         |             |    |          |          |       | 1   | 1       | 1 1   |      |     |
| L · 27                                  | 内部設計                                      |           | 5.3                                   | SE       |           |          |             |        |               |                                              |    |         |             |    |          |          | 3 8   | i s | 3       | 3 2   |      |     |
| - 28 製造・UT                              | 1                                         | 12 125    |                                       | T        |           |          |             |        | ļ             |                                              |    |         |             |    |          |          | 1     |     | 1       |       | 25   | 100 |
| 29                                      | Π レビュー                                    |           | 2.5                                   | SE       |           |          |             |        |               |                                              |    |         |             | -  |          |          |       |     | 2       | 2 1   | 2    | 2   |
|                                         | 設造·UT                                     | 1         | 10.0                                  | PG       |           | -        |             | -      | -             | -                                            |    | -       |             | _  |          | 2        | -     | -   | 7       | 7 7   | 1 7  | 7   |
| = 31 結合・シ                               |                                           | 4 41      |                                       |          |           |          |             | -      |               |                                              | -  |         |             |    |          | 22       |       |     |         |       | 1    |     |
| 32                                      | テスト計画立案 ジナリオ作成 機証                         |           | 1.3                                   | 327/     |           |          |             |        |               |                                              |    |         |             |    |          |          | 11    | -   |         |       |      | 1   |
| 00                                      | 7.4C.素加:快速<br>5月本社会                       |           | 10                                    | SE       |           |          |             | -      | ·             | ·····•                                       |    |         |             |    |          |          |       |     |         |       |      | ·   |
| - 35 JEE - 7                            |                                           | 00 00     | 1.0                                   |          |           | -        | -           | t i    |               |                                              | +  | -       |             | -  |          |          | 12    | +   |         | - 2   |      |     |
| 36                                      |                                           | 00 100    | 04                                    | 751#1    |           |          |             | -      | 1             |                                              |    |         |             |    |          |          |       |     |         |       |      |     |
| 97                                      | #/// //                                   |           | 0.0                                   |          | 1         |          | ····•       | 1      | · • · · · · · | ····••••••••                                 |    |         | · · · · · • |    | ···· †·· |          | 1     | 1   | t i i i |       | 1    | r t |
| 1 (A) (F) (1                            | 完成 工数投入計画表 完成 工                           | 数投入計      | 画表 (                                  | (2)      | T数报       | <u>ک</u> | 十面          | 表原     | 紙             |                                              | G  |         | - 14        |    |          |          |       |     |         |       |      |     |
| 進供完了 同                                  |                                           | 2022 W    | HA                                    | NTA   7  | CO TO MAR | × 11     |             |        |               |                                              |    | 1.      |             |    | ===      | 197V-d   |       | F   | B       | m     | П    | m   |
| △车1闸7G」 E⊚                              |                                           |           |                                       |          |           |          | _           |        |               | _                                            |    |         | _           |    | 100/3    | 「「見ん     |       | E   |         |       |      |     |
| 55                                      | 要員別集計(キャパ/予定工数): 0                        | 0.4 2.8   | 2.8                                   | FMer     | 0         | 0        | 0           | 0 0    | 0             | 0                                            | 0  | 0 0     | 0           | 0  | 0        | 0 1      | 0 0   | 0   | 0       | 0 0   | 0    | 0   |
| 55                                      |                                           | 1 70      | 7.0                                   | PMDXUN   | 0         | 0        | 0           | 1 1    | 1             | 1                                            | 11 | 1 1     | 1           | 01 | 1        | 1        | 1 1   | 1   | 1       | 1 1   | 1    | 1   |
| 0/<br>50                                |                                           | 0.100     | 0.2                                   |          | 0         | 0        | 0           | 0:0    | 0             | 0                                            | 0: | 0 0     | 0           | 0  | 0        | 0: 1     |       | : 0 | 0       | 0 0   | 0    | 0   |
| 50                                      |                                           | 5 105     | 13.8                                  | 427/L    | 0         | 0        | 2           |        | 2             | 3                                            | 0  | 3 3     | 3           | 0  | 3        | 3        |       | 2   | 2       | 2 1   | 1    | -   |
| 60                                      |                                           | 7 160     | 160                                   | PG       | 0         | 0        | 0           |        | 0             | 0                                            | 0  | 0 0     | 0           | 0  | 0        | 0 0      |       | 0   | 7       | 7 1   | 7    |     |
| 61                                      |                                           | 00        | 00                                    | 19       | 0         | 0        | 0           | 0 0    | 0             | 0                                            | 0  | 0 0     | 0           | 0  | 0        | 0 1      |       | 1 0 | 0       | 0 0   | 0    | 0   |
| 892                                     |                                           | #h+n-1 =- | - mat                                 | (2) -    | 丁米5+5     | 27 :     | -<br>1.1771 | E 75   | T X CL        | -                                            | 5  |         |             | -  |          |          |       | -   |         |       |      | _   |
|                                         | 元成 元成 元成                                  | 武技人計      | 圓衣 (                                  | (2)   -  | 上现伤       | z٨       | 「回          | 夜原     | 、紅            | •••                                          | 9  | 5       | 8           |    | _        | _        | _     | _   |         | _     |      |     |

要員別集計エリアは常に 表示するために別ウィン ドウを立ち上げておきま す。 こうしておくと、要員ご との負荷状況を見ながら 工数投入ができます。